## はましんビジネスWeb 資金移動操作画面の一部変更および機能追加について 平成29年3月

平成29年3月13日(月)から利便性向上を目的とし、オンライン取引・資金移動操作の『資金移動先口座選択』の画面表示を変更し、 また、資金移動先口座の検索方法を新たに追加いたします。

| ≪ 現 在 ≫                                                                                            |   | «                                                                                                    | 変                              | 更                             | <b>後</b> (平成                             | 29:      | 年3月               | 13日                | <b>以降</b> )        | ≫ |
|----------------------------------------------------------------------------------------------------|---|----------------------------------------------------------------------------------------------------|--------------------------------|-------------------------------|------------------------------------------|----------|-------------------|--------------------|--------------------|---|
| ■オンライン取引 □ 資金移動                                                                                    |   | ■ オンライン間                                                                                                    | 引 資金移動                         |                               |                                          |          |                   |                    |                    |   |
| 資金移動先口座選択                                                                                          |   | 資金移動先                                                                                                    | 口座選択                           |                               |                                          |          |                   |                    |                    |   |
| 資金移動先口座を選択し、** を押してください。<br>登録されている口座を検索する場合は、□2000年を押してください。                                      |   | 未登録の資                                                                                                    | ◎金移動先口座<br>◎録の資金移動先<br>の資金移動先日 | を選択<br>15ロ座(当庫)を3<br>座(他会融機関) |                                          |          |                   |                    |                    |   |
| 資金移動先口座の選択<br>選択<br>通知の通知の通知の通知の通知の目的には、「通知の通知の目的」                                                 |   | <ul> <li>         登録済みの         </li> <li>         登録されて         </li> </ul>                                         | )資金移動先口。<br>いる資金移動先            | 座を選択<br>こ口座を検索する              | う場合、以下のボタン                               | を押してくフ   | ださい。              |                    |                    |   |
| <ul> <li>○ 未登録の資金移動先口座当庫)</li> <li>○ 未登録の資金移動先口座(他金融機関)</li> <li>○ 総合振乱 2015年312731日の口座</li> </ul> |   | 総合振口座番                                                                                                    | 込、給与→賞与振<br>号、口座名義人            | 込で利用の口座<br>を指定して口座፣           | を検索<br>を検索                               |          |                   |                    |                    |   |
|                                                                                                    |   |                                                                                                    |                                | _                             | _                                        |          |                   |                    |                    |   |
| ○ ○○銀行 ××支店 普通 1111111 777777 都度指定 ○                                                               |   | 登録ロ座の一覧から選択する場合は、 ■■ を押してください。登録済みロ座は、検索用力ナ名称順に表示されます。<br>状態が利用不可の登録ロ座は選択できませんので、「未登録の資金移動先ロ座を選択」から資金移動先ロ座を選択してください。 |                                |                               |                                          |          |                   |                    |                    |   |
| ○ ○○銀行 ××支店 普通 2222222 777777 都度指定 222222 mm                                                       |   | 都度指定口座(法人IBから登録)のみ表示 事前登録口座(当庫にて登録)のみ表示 3                                                                            |                                |                               |                                          |          |                   |                    |                    |   |
| ○ ○○銀行 ××支店 普通 1111113 777777 都度指定                                                                 |   | 総件数 9                                                                                                    | 999(1-20件表示                    | (元                            | <u>〈〈先頭へ</u><br>全融継関タ                    | 、〈前へ 1 2 | 2 <u>3456789</u>  | <u>1011 次へ&gt;</u> | <u>最後へ&gt;&gt;</u> |   |
|                                                                                                    |   | 選択                                                                                                    | 口座名義人                          | 登録区分                          |                                          | 科目       | 口座番号              | 状態                 |                    |   |
| 次へ <u>口座検索</u>                                                                                     |   | 選択ウ                                                                                                    | ケトリニン001                       | 都度指定                          | OO信用金庫<br>××支店                           | 普通       | 1111111           |                    |                    |   |
|                                                                                                    | · | 選択                                                                                                    | ンキンハナ                          | 事前登録                          | <ul> <li>○○信用金庫</li> <li>××支店</li> </ul> | 普通       | 1111111           |                    |                    |   |
|                                                                                                    |   | 5                                                                                                    | ンキンハナ                          | 事前登録                          | ○○信用金庫<br>××支店                           | 普通       |                   | 利用不可               |                    |   |
|                                                                                                    |   | 総件数 9                                                                                                    | 999(1-20件表示                    | (元                            | <u>&lt;&lt;先頭へ</u>                       | 、<前へ12   | 2 <u>345678</u> 9 | 1011 次へ>           | <u>最後へ&gt;&gt;</u> |   |

選択ボタンを「
 ラジオボタン」から「リンクボタン」へ変更し、画面上の配置・ボタン名称を変更します。

② 選択ボタンを「○ラジオボタン」から「■ リンクボタン」へ変更し、口座情報の項目順を変更します。

3 新機能として新たに追加された検索メニューです。詳細は2ページ以降をご参照ください。

## 新機能1:『都度指定口座(法人IBから登録)のみ表示』

登録区分が「都度指定」となっている資金移動先口座のみ表示されます。 一覧から資金移動先口座を選択する場合は、「選択ボタン」をクリックしてください。

| 資金移                                           | 动先口座選択                     |      |                |              |                    |          | 7 |                      |     |
|-----------------------------------------------|----------------------------|------|----------------|--------------|--------------------|----------|---|----------------------|-----|
| 資金移動先口座を選択し、 歴史を押してください。 口座は、検索用力ナ名称順に表示されます。 |                            |      |                |              |                    |          |   |                      |     |
| 都度指<br>総件数                                    | 定口座の選択<br>( 9999 (1-20件表示) |      | <<先頭へ ≤前へ12    | <u>34567</u> | <u>89 10 11 次</u>  | <u> </u> |   |                      |     |
| 選択                                            | 口座名義人                      | 登録区分 | 金融機関名<br>      | 科目           | 口座番号               | 状態       |   | 都度指定口座(法人IBから登録)のみ表示 | ボタン |
| 選択                                            | ሳታኑሃ二>001                  | 都度指定 | ○○信用金庫<br>××支店 | 普通           | 1111111            |          |   | クリック後の画面             |     |
| 選択                                            | シンキンハナ                     | 都度指定 | ○○信用金庫<br>××支店 | 普通           | 1111111            |          |   | ``                   | ^   |
|                                               | シンキンハナ                     | 都度指定 | 1999<br>001    | 普通           | 1111111            | 利用不可     |   |                      |     |
| 総件数                                           | (9999(1-20件表示)             |      | <<先頭へ <前へ12    | 34567        | <u>89 10 11 次/</u> | <u> </u> |   |                      |     |

※「都度指定」とは、インターネットバンキング上で、お客様自身で登録操作を行った資金移動先口座です。

## 新機能2:『事前登録口座(当庫にて登録)のみ表示』

登録区分が「事前登録」となっている資金移動先口座のみ表示されます。 一覧から資金移動先口座を選択する場合は、「選択ボタン」をクリックしてください。

| 資金移                                            | 动先口座選択                   |      |                             |              |                       |                          | ] |   |                        |   |
|------------------------------------------------|--------------------------|------|-----------------------------|--------------|-----------------------|--------------------------|---|---|------------------------|---|
| 資金移動先口座を選択し、 選択 を押してください。 口座は、検索用力ナ名称順に表示されます。 |                          |      |                             |              |                       |                          |   |   |                        |   |
| 事前登<br>総件数                                     | 禄口座の選択<br>(9999(1-20件表示) |      | <u>&lt;&lt;先頭へ &lt;前へ12</u> | <u>34567</u> | . <u>89 10 11 次</u> / | <u>∖&gt; 最後へ&gt;&gt;</u> |   |   |                        |   |
| 選択                                             | 口座名義人                    | 登録区分 | 金融機関名<br>                   | 科目           | 口座番号                  | 状態                       |   | 1 | ページ≪変更後≫画面の            |   |
| 選択                                             | ウケトリニン001                | 事前登録 | ○○信用金庫<br>××支店              | 普通           | 1111111               |                          |   | ļ | 事前登録口座(当庫にて登録)のみ表示 ボタン |   |
| 選択                                             | シンキンハナ                   | 事前登録 | ○○信用金庫<br>××支店              | 普通           | 1111111               |                          |   | \ |                        | / |
|                                                | シンキンハナ                   | 事前登録 | 1999<br>001                 | 普通           | 1111111               | 利用不可                     |   |   |                        |   |
| 総件数                                            | (9999(1-20件表示)           |      | <<先頭へ <前へ12                 | 34567        | <u>89 10 11 次/</u>    | <u> </u>                 |   |   |                        |   |

※「事前登録」とは、お客様からの【はましんビジネスWeb資金移動先事前登録口座届出書】によるご依頼に基づき、 当金庫にて登録を行った資金移動先口座です。

<お問合せ先> はましんEBサポートセンター 0120-186-131 音声ガイダンス2 受付時間 平日9:00~17:00